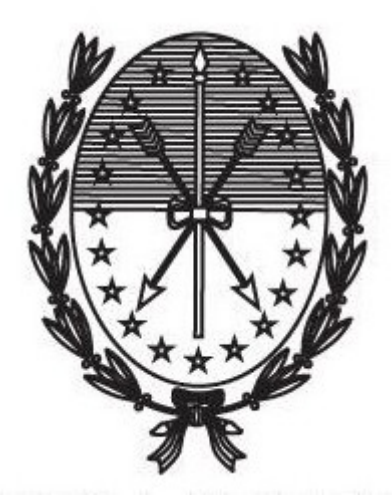

Gobierno de Santa Fe Ministerio de Gobierno y Reforma del Estado Secretaría de Tecnologías para la Gestión

Instructivo para realizar trámite de Reconocimiento de Servicios para presentar en Anses, Cajas Municipales o Provinciales

**CAJA DE JUBILACIONES Y PENSIONES** 

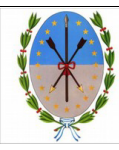

# Índice

| 1. Adhesión al servicio "Portal de Autogestión de la Provincia de Santa Fe" | 3  |
|-----------------------------------------------------------------------------|----|
| 2. Ingreso al Portal de Autogestión                                         | 3  |
| 3. Inicio del trámite                                                       | 4  |
| 4. Seguimiento del trámite                                                  | 8  |
| 5. Notificaciones                                                           | 10 |
| 6. Subsanación de documentación                                             | 11 |

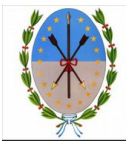

# 1. Adhesión al servicio "Portal de Autogestión de la Provincia de Santa Fe"

Para poder realizar el trámite hay que adherirse al servicio "Portal de Autogestión de la Provincia de Santa Fe". En caso de no estar adherido puede seguir las instrucciones en el siguiente video:

https://www.youtube.com/watch?time\_continue=1&v=DE7VkaT8d2I

# 2. Ingreso al Portal de Autogestión

Ingresar al portal de autogestión de la provincia de Santa Fe https://autogestion.santafe.gob.ar

Hacer click en "AFIP - INGRESO CON CLAVE FISCAL" (Figura 1)

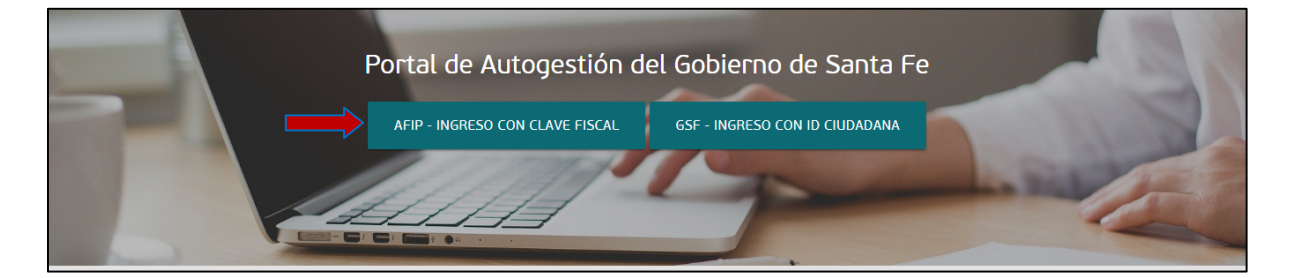

Figura 1

Una vez completado el usuario, haga click en "Siguiente" (Figura 2). Luego completar con la clave fiscal y seleccionar "Ingresar" (Figura 3)

| INGRESO CON CLAVE FISCAL   |  |
|----------------------------|--|
| Lu numero de CUIL/CUIT/CDI |  |
| SIGUIENTE                  |  |

| INGRESO CON CLAVE FISCAL |
|--------------------------|
| <i>»</i>                 |
| TECLADO VIRTUAL          |
| INGRESAR                 |
| Figura 3                 |

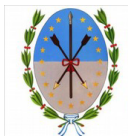

Ministerio de Gobierno y Reforma del Estado Secretaría de Tecnología para la Gestión Subsecretaría de Programas y Proyectos Provincia de Santa Fe

## 3. Inicio del trámite

Una vez en el sistema, ingrese el nombre del trámite en el buscador. Haga click en "Iniciar trámite" (Figura 4)

| reconocimie                                  | nto de | servicios                                                                                                    |
|----------------------------------------------|--------|----------------------------------------------------------------------------------------------------|
|                                              |        | Se encontraron 2 resultados                                                                                                    |
| Ministerio                                   |        |                                                                                                    |
| Ministerio de Medio Ambiente                 | 0      | Reconocimiento de Servicios Afiliado Fallecido para presentar en Anses, Cajas<br>Municipales o Provinciales                                                                                                    |
| Fiscalía de Estado                           | 0      | #Caja de Jubilaciones y Pensiones de la Provincia<br>Este trámite se realiza para obtener el Reconocimiento de los servicios prestados en el ámbito provincial de un Afiliado Fallecido, a fin                                                                                         |
| Ministerio de la Producción                  | 0      | de ser presentado ante Anses, Caja Municipales o Provinciales en la cual se gestione un beneficio previsional - pensión.   S DETALLES INICIAR TRÁMITE                                                                                                    |
| Ministerio de Justicia y Derechos<br>Humanos | 0      |                                                                                                    |
| Ministerio de Seguridad                      | 0      | Reconocimiento de Servicios para presentar en Anses, Cajas Municipales o Provinciales                                                                                                    |
| Ministerio de Trabajo y Seguridad<br>Social  | 0      | #Caja de Jubilaciones y Pensiones de la Provincia<br>Este trámite se realiza para obtener el Reconocimiento de los servicios prestados en el ámbito provincial, a fin de ser presentado en<br>Anses, Cajas Municipales o Provinciales en la cual se gestione un beneficio previsional. |
|                                              | 0      | S DETALLES INICIAR TRÂMITE                                                                                                    |

Figura 4

Para llenar los datos del Formulario FR11- Solicitud de Reconocimiento de Servicios con Reciprocidad, haga click en "Completar" *(Figura 5)* 

| SANTA FE                                                                                   | INICIAR TRÂMITE MIS TRÂMITES TAREAS NOTIFICACIONES CONSULTA |
|--------------------------------------------------------------------------------------------|-------------------------------------------------------------|
|                                                                                            | Generico Usuario1 🗸                                         |
| Reconocimiento de Servicios para presentar en A                                            | Anses, Cajas Municipales o Provinciales                     |
| Adjuntá documentación:<br>Los documentos marcados con <b>*</b> son obligatorios.           |                                                             |
| FR11 - Solicitud de Reconocimiento de Servicios con Reciprocidad 🗚                         | COMPLETAR                                                   |
| DNI del Afiliado \star                                                                     | (% ADJUNTAR                                                 |
| Formulario de Certificación de Servicios por cada repartición en la se                     | esempeñó (FD-01) 🛊 🚳 ADJUNTAR                               |
| Formulario Foja de Servicios y Montos de cada repartición de la Admir<br>desempeñó (FD-02) | stración Central quese 👒 ADIUNTAR                           |

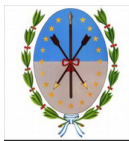

Luego se desplegarán los campos a completar. Una vez completados, seleccione "Guardar" (*Figura 6*)

| FR11 - Solicitud de Reconocimiento de Servicios con Reciprocidad 🗱                | COMPLETAR                               |  |
|-----------------------------------------------------------------------------------|-----------------------------------------|--|
| Todos los datos consignados en el presente formula<br>Declaración Jurada          | rio, revisten el carácter de            |  |
| 1- DATOS DEL AFILIADO                                                             |                                         |  |
| Apellidos                                                                         |                                         |  |
| Nombres                                                                           |                                         |  |
| CUIL                                                                              |                                         |  |
| Sexo                                                                              |                                         |  |
| Fecha de Nacimiento                                                               |                                         |  |
| Nacionalidad                                                                      |                                         |  |
| Domicilio                                                                         |                                         |  |
| Calle o paraje rural                                                              |                                         |  |
| Número                                                                            |                                         |  |
| Piso                                                                              |                                         |  |
| Depto.                                                                            |                                         |  |
| Manzana                                                                           |                                         |  |
| Monoblock                                                                         |                                         |  |
| Provincia                                                                         |                                         |  |
| Detalle TODOS los servicios prestados a partir de está es una Declaración Jurada. | los 18 años. Recuerde que               |  |
| N°                                                                                |                                         |  |
| Organismo Empleador                                                               |                                         |  |
| Actividad                                                                         |                                         |  |
| Período Desde                                                                     |                                         |  |
| Período Hasta                                                                     |                                         |  |
| 3- OBSERVACIONES                                                                  |                                         |  |
|                                                                                   |                                         |  |
|                                                                                   |                                         |  |
|                                                                                   |                                         |  |
| 4- CONFORMIDAD                                                                    | là.                                     |  |
| Declaro bajo juramento y en carácter de Declaración Jurada que los datos co       | nsignados en el presente formulario son |  |
| ciertos y correctos.                                                              |                                         |  |
|                                                                                   |                                         |  |
|                                                                                   |                                         |  |
|                                                                                   |                                         |  |
|                                                                                   |                                         |  |
|                                                                                   | 1                                       |  |
|                                                                                   | <b></b>                                 |  |
| GUARDAR                                                                           |                                         |  |

Figura 6

Al completar el formulario debe tener en cuenta que hay campos que debe llenar de manera obligatoria y otros que pueden quedar vacíos. Visualizará mensajes en pantalla que le detallarán esta situación.

Además, debe considerar:

• Si declara servicios prestados a partir de los 18 años, de varios Organismos Empleadores,

deberá seleccionar el botón 😳 ubicado a la izquierda de Organismo Empleador(*Figura* 기, para que se habiliten una nueva entrada de datos.

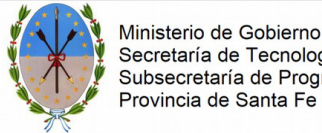

| Ministerio de Gobierno y Reforma del Estado |
|---------------------------------------------|
| Secretaría de Tecnología para la Gestión    |
| Subsecretaría de Programas y Proyectos      |
| Provincia de Santa Fe                       |

| Detalle TODOS los servicios prestados a partir de los 18 años. Recuerde que está es una Declaración Jurada.                                |
|----------------------------------------------------------------------------------------------------|
| 👂 😋 Organismo Empleador                                                                                                    |
| N°                                                                                                    |
| Organismo Empleador                                                                                                    |
| Actividad                                                                                                    |
| Período Desde                                                                                                    |
| Período Hasta                                                                                                    |
| 3- OBSERVACIONES                                                                                                    |
|                                                                                                    |
| 4- CONFORMIDAD                                                                                                    |
| Declaro bajo juramento y en carácter de Declaración Jurada que los datos consignados en el presente formulario son<br>ciertos y correctos. |
| CIADAAD                                                                                                    |

#### Figura 7

Luego de completar y Guardar el formulario, visualizará el documento que se genera de manera automática con los datos registrados. Visualice el documento para verificar que esté todo correcto. Puede eliminar el documento y comenzar nuevamente, si identificó que los datos no están correctos o incompletos. (Figura 8)

| SANTAFE                                                                          | INICIAR TRÁMITE    | MIS TRÁMITES | TAREAS | NOTIFICACIONES    | CONSULTA         |
|----------------------------------------------------------------------------------|--------------------|--------------|--------|-------------------|------------------|
|                                                                                  |                    |              |        | Gene              | erico usuario9 👻 |
| Reconocimiento de Servicios para presentar en A                                  | inses, Caja        | s Municip    | ales c | ) Provincia       | les              |
| Adjuntá documentación:<br>Los documentos marcados con <b>*</b> son obligatorios. |                    |              |        |                   |                  |
| FR11 - Solicitud de Reconocimiento de Servicios con Reciprocidad *               | • VER              | •            |        | COMPLETAR         |                  |
| DNI del Afiliado ≭                                                               |                    |              |        | <b>⊗</b> ADJUNTAR |                  |
| Formulario de Certificación de Servicios por cada repartición en la se de        | esempeñó (FD-01) ≭ |              |        | <b>⊗</b> ADJUNTAR |                  |

## Figura 8

El siguiente paso es adjuntar la documentación solicitada.

Los documentos marcados con un \* son obligatorios para el trámite (Figura 9)

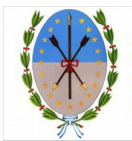

| DNI del Afiliado ≭                                                                                                    | <b>€ ADJUNTAR</b> |
|----------------------------------------------------------------------------------------------------|-------------------|
| Formulario de Certificación de Servicios por cada repartición que se desempeñó (FD-01) ≭                                                                                                    | & ADJUNTAR        |
| Formulario Foja de Servicios y Montos de cada repartición de la Administración Central en que se<br>desempeñó (FD-02)                                                                                                    | <b>♦</b> ADJUNTAR |
| Formulario Foja de Servicios y Montos en la que figuren servicios en Municipalidades, Comunas y/o<br>Escuelas Privadas, Entes Adheridos y/o Descentralizados y Detalle de Montos Ampliatorio por cada<br>repartición en que se desempeñó (FD- 03) (FD-03A) |                   |
| Formulario Certificación de Servicios Resumida Docentes dependientes del Ministerio de Educación sin<br>cálculo de servicios privilegiados o diferenciados por cada Establecimiento en que se desempeñó (FD-<br>04)                                        |                   |
| Formulario Foja de Servicios (detallada) y Montos Adicionales Percibidos Docentes por cada<br>Establecimiento en que se desempeñó (FD-05)                                                                                                    | <b>%</b> ADJUNTAR |

Figura 9

Para adjuntar la documentación presione la opción "Adjuntar" (Figura 10)

| DNI del Afiliado * |  |
|--------------------|--|
|                    |  |

Figura 10

Se abrirá la siguiente ventana. Haga click en "Adjuntar de PC" y seleccione el archivo correspondiente. (Figura 11)

| Subir información<br>Tamaño máximo de 20MB. Extensiones permitida<br>html, dwf. | ⇒<br>ıs: pdf, doc, docx, xlsx, jpg. jpeg. png. bmp. gif, tiff, tif, |
|---------------------------------------------------------------------------------|---------------------------------------------------------------------|
| ADJUNTAR DE PC                                                                  | MIS DOCUMENTOS ADJUNTOS                                             |
| + Arrastr                                                                       | e el archivo aquí                                                   |

#### Figura 11

El sistema, adjuntará los datos cargados. Éstos se podrán visualizar, y verificar si están correctos. En caso de necesitar realizar una modificación, elimine el documento y vuelva a repetir la carga.

Una vez adjuntada toda la documentación requerida haga click en "Confirmar trámite" *(Figura 12)* 

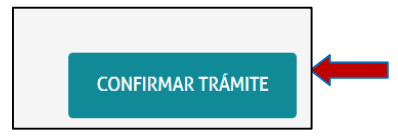

Figura 12

El trámite quedará iniciado y se generará el expediente digital, cuyo número se muestra en pantalla, donde se vinculará toda la documentación cargada. (*Figura 13*)

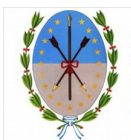

| Reconocimiento de Servicios para presentar en Anses, Cajas M                                                        | unicipales o Provincia | les |
|----------------------------------------------------------------------------------------------------|------------------------|-----|
| El trámite se generó con éxito                                                                                      |                        |     |
| Numero de trámite: EX-2019-00001974GSF-DGPROMUDI#MECO<br>Ren ef esta nu budar de talmate<br>Documentación asociada: |                        |     |
| Nombre   PV-2019-00001975-GSF-DCPROMUDI#MECO                                                                        | Acciones               |     |
| DOCPE-2019-00001971-GSF-DGPROMUDI#MECO                                                                              | **                     |     |
| DOCPE-2019-00001972-GSF-DGPROMUDI#MECO                                                                              | *                      |     |
| CE-2019-00001973-GSF-DGPROMUDI#MECO                                                                                 | *                      |     |
| PV-2019-00001976-GSF-DGPROMUDI#MECO                                                                                 | *                      |     |
|                                                                                                    |                        |     |

Figura 13

٢

# 4. Seguimiento del trámite

## 4.1 Iniciados

Para darle seguimiento al estado del trámite ingrese a la solapa "Mis Trámites" en el Portal de Autogestión (*Figura 14*)

| SANTA FE  | INICIAR TRÂMITE | MIS TRÁMITES | TAREAS | NOTIFICACIONES | Consulta |
|-----------|-----------------|--------------|--------|----------------|----------|
| Figura 14 |                 |              |        |                |          |

Se podrán visualizar todos los trámites que fueron iniciados, y los estados de los mismos. Puede buscar el trámite por nombre o número de trámite. En la columna "Acciones", seleccione el ícono

"Tomar vista sin suspensión", que permitirá ver el trámite. (Figura 15)

| INICIAR TRÂMITE   | MIS TRÂMITES TAREAS                                                                                                    | NOTIFICACIONES CONSULT                                                                                                    |
|-------------------|----------------------------------------------------------------------------------------------------|----------------------------------------------------------------------------------------------------|
|                   |                                                                                                    | Generico usuario                                                                                                    |
|                   |                                                                                                    |                                                                                                    |
|                   |                                                                                                    |                                                                                                    |
|                   |                                                                                                    |                                                                                                    |
|                   |                                                                                                    |                                                                                                    |
|                   |                                                                                                    |                                                                                                    |
| Referencia Estado | Número de trámit                                                                                                    | e Cones                                                                                                    |
| es o Iniciación   | EX-2019-00001974GSF-<br>DGPROMUDI#MECO                                                                                                    | ۲                                                                                                    |
| Iniciación        | EX-2019-00000436GSF-<br>DGPROMUDI#MECO                                                                                                    | ۲                                                                                                    |
| Iniciación        | EX-2019-00000428GSF-<br>DGPROMUDI#MECO                                                                                                    | ۲                                                                                                    |
| Iniciación        | EX-2019-00000418GSF-<br>DGPROMUDI#MECO                                                                                                    | ۲                                                                                                    |
| Iniciación        | EX-2019-00000341GSF-<br>DGPROMUDI#MECO                                                                                                    | ۲                                                                                                    |
| « Anterior 1      | 2 Siguiente »                                                                                                    |                                                                                                    |
|                   | Referencia Estado<br>so Iniciación<br>Iniciación<br>Iniciación<br>Iniciación<br>Iniciación<br>Iniciación<br>Iniciación<br>Iniciación<br>Iniciación | INICIAR TRÂMITE MIS TRÂMITES TAREAS   Referencia Estado Número de trâmit   so Iniciació EX-2019-00001974CSF-<br>DGPROMUDI#MECO   Iniciació EX-2019-00000428CSF-<br>DGPROMUDI#MECO   Iniciació EX-2019-00000428CSF-<br>DGPROMUDI#MECO |

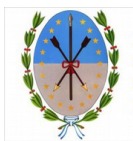

V.0

Se podrá visualizar el estado, el número y la ubicación del trámite. También se podrán consultar los documentos dentro del expediente. Además si seleccionamos "**Ver más**" se podrán consultar los movimientos del trámite (*Figura 16*)

| <sup>≁≄</sup> ≭<br>SANTĂ <b>F</b> E                                                                                                    | INICIAR TRÂMITE MIS TRÂMITES                                                    | TAREAS NOTIFICACIONES CONSULTA |
|----------------------------------------------------------------------------------------------------|---------------------------------------------------------------------------------|--------------------------------|
|                                                                                                    |                                                                                 | Generico usuario9 👻            |
| Reconocimiento de Servicios para presentar o<br>Estado: Iniciación<br>Número del tramite: EX-2019-00001974GSF-<br>Ubicación actual: MESDIG-PVD<br>VER MÁS | n Anses, Cajas Municipales o Provinciales                                       |                                |
| Documentos del trámite<br>Documento                                                                                                    | Referencia                                                                      | Acción                         |
| PV-2019-00001975-GSF-DGPROMUDI#MECO                                                                                                    | Carátula                                                                        | ۲                              |
| DOCPE-2019-00001971-GSF-DGPROMUDI#MECO                                                                                                    | FR11 - Solicitud de Reconocimiento de Servicios con Reciprocidad                | ۲                              |
| DOCPE-2019-00001972-GSF-DGPROMUDI#MECO                                                                                                    | DNI del Afiliado                                                                | ۲                              |
| CE-2019-00001973-GSF-DGPROMUDI#MECO                                                                                                    | Formulario de Certificación de Servicios por cada repartición en la se desempeñ | 6 (FD-01)                      |
| PV-2019-00001976-GSF-DGPROMUDI#MECO                                                                                                    | Pase                                                                            | ۲                              |
|                                                                                                    | « Anterior <b>1</b> Siguiente »                                                 |                                |

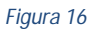

## 4.2 Borradores

Dentro de la pestaña Borradores, figurarán los trámites iniciados y que figuran incompletos, podrán continuarse o eliminarse desde "Acciones". (*Figura 17*)

| SANTAFE                                                                                                    |                         |                                   |                                | INICIAR TRÁMITE          | MIS TRÁMITES | TAREAS   | NOTIFICACIONES | CONSULTA         |
|----------------------------------------------------------------------------------------------------|-------------------------|-----------------------------------|--------------------------------|--------------------------|--------------|----------|----------------|------------------|
|                                                                                                    |                         |                                   |                                |                          |              |          | Gen            | erico usuario9 👻 |
| Mis Trá                                                                                                    | mites                   |                                   |                                |                          |              |          |                |                  |
| Encontrá todo                                                                                                    | os los trámites que ir  | niciaste y conocé el estado de l  | os mismos.                     |                          |              |          |                |                  |
| a state of the state of the sta | Borradores              | Historial                         |                                |                          |              |          |                |                  |
| Búsqueda de tri                                                                                                    | imite por:              | ٩                                 |                                |                          |              |          |                |                  |
| Buscar por fe                                                                                                    | cha o nombre de tramite | 2                                 |                                |                          |              |          |                |                  |
| Fecha 🌣                                                                                                    |                         |                                   | Nombre ©                       |                          |              |          | Referencia     | Acciones         |
| 10/05/2019                                                                                                    | Subdivisión de Inm      | uebles Rurales.                   |                                |                          |              |          |                | 🖿 🛍              |
| 10/05/2019                                                                                                    | Reconocimiento de       | Servicios Afiliado Fallecido para | presentar en Anses, Cajas Mu   | nicipales o Provinciales |              |          |                | 🔲 🛍              |
| 09/05/2019                                                                                                    | Reconocimiento de       | Servicios Afiliado Fallecido para | presentar en Anses, Cajas Mu   | nicipales o Provinciales |              |          |                | 🗖 🛍              |
| 09/05/2019                                                                                                    | Reconocimiento de       | Servicios para presentar en Anse  | es, Cajas Municipales o Provin | iales                    |              |          |                | 🔲 🛍              |
| 09/05/2019                                                                                                    | Reconocimiento de       | Servicios para presentar en Anse  | es, Cajas Municipales o Provin | iales                    |              |          |                | 🖿 🛍              |
|                                                                                                    | Mostrando 1 a 5 de      | 42 - ver:                         | ver:                           | « Anterior 1             | 239 Sig      | uiente » |                |                  |
|                                                                                                    |                         |                                   |                                |                          |              |          | 📼 Continuar    | 🛓 Descargar      |

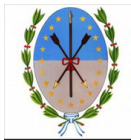

# 4.3 Historial

En dicha pestaña, se visualizarán los Expedientes en estado de Guarda Temporal y/o los expedientes vinculados a otro expediente. (*Figura 18*)

| SANTAFE                                                                                                    |                                             | INICIAR TRÁMITE      | STRÁMITES TAREAS NOTIFICAC     | IONES CONSULTA      |
|----------------------------------------------------------------------------------------------------|---------------------------------------------|----------------------|--------------------------------|---------------------|
|                                                                                                    |                                             |                      |                                | Generico usuario9 👻 |
| Mis Trámites<br>Encontris todos los trámites que iniciaste y con<br>Iniciados Borradores Historial<br>Büsqueda de trámite por:<br>Buscer por N° de trámite, nombre de trámite, | océ el estato do mismos.                    |                      |                                |                     |
| Fecha 🕆                                                                                                    | Nombre 🕆                                    | Referencia           | Número de trámite <sup>‡</sup> | Acciones            |
| 08/05/2019 Reconocimiento de Servicios par                                                                                                    | a presentar en Anses, Cajas Municipales o R | Provinciales EX-2019 | -00001974GSF-DGPROMUDI#MECO    | ۲                   |
| Mostrando 1 a 1 de 1- ver:                                                                                                    | 5 <b>v</b>                                  | « Anterior 1 Sig     | uiente »                       |                     |
|                                                                                                    |                                             |                      |                                | 🛓 Descargar         |

### Figura 18

## 5. Notificaciones

Todas las notificaciones que deban cursarse en el marco de la Plataforma de AUTOGESTIÓN Santa Fe, Trámites a Distancia, se realizarán en la cuenta de usuario que es el domicilio especial electrónico constituido por el mismo, y al cual adhiere por la presente siendo consideradas válidas y vinculantes todas las notificaciones y comunicaciones que se efectúen en conformidad con el Decreto 4174/15. El usuario no podrá invocar el desconocimiento de una notificación por su falta de ingreso a la plataforma. Cualquier actualización en el estado del trámite se le notificará por correo electrónico.

En caso de que se trate de una subsanación, ver el apartado 6 "Subsanación de documentación".

Dentro del Portal de Autogestión seleccione la solapa "Notificaciones" (Figura 19)

| SANTAFE | INICIAR TRÂMITE | MIS TRÂMITES | TAREAS | NOTIFICACIONES | CONSULTA |
|---------|-----------------|--------------|--------|----------------|----------|
|         |                 |              |        |                |          |

### Figura 19

Se podrá buscar el trámite por número o nombre de trámite. Dentro de la columna "Acciones" haga click en el símbolo de descarga para descargar la Resolución del trámite de reconocimiento.

Recibirá vía mail la notificación para ingresar al Portal, visualizará en la Pestaña Notificaciones el mensaje enviado por la Caja de Jubilaciones y Pensiones. *(Figura 20)* 

| SANTA FE                                                       |                                                                                                    |                                                          | INICIAR TRÂMITE                            | MIS TRÁMITES          | TAREAS            | NOTIFICACIONES                         | CONSULTA        |
|----------------------------------------------------------------|----------------------------------------------------------------------------------------------------|----------------------------------------------------------|--------------------------------------------|-----------------------|-------------------|----------------------------------------|-----------------|
|                                                                |                                                                                                    |                                                          |                                            |                       |                   | Gene                                   | rico usuario9 👻 |
| <br>Notifica<br>Enterate de las<br>Notificacione               | ciones<br>actualizaciones de tus trámites o las m<br>Documentos Externos                             | otificaciones de documentación oficial                   |                                            |                       |                   |                                        |                 |
| Búsqueda de trámi<br>Buscar por Nº de<br>Fecha ©<br>09/05/2019 | tte por:<br>trămite, nombre de trămite, i<br>Nombre <sup>©</sup><br>Reconocimiento de Servicios para | Men<br>Estimado, se remite copia de la Resolución        | saje <sup>©</sup><br>Nro. x/ 2019 correspo | ndiente al trámite de | Número<br>EX-2019 | o de trámite <sup>⊕</sup><br>-00001974 | Acciones        |
| _                                                              | presentar en Anses, Cajas Municipales<br>o Provinciales                                              | reconocimiento iniciado. Ingrese a la Pé<br>descargar el | documento.                                 | JN EXTERNA para       | DGPRO             | GSF-<br>MUDI#MECO                      |                 |

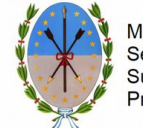

Para visualizar y descargar la Resolución deberá ingresar en la pestaña Documentos Externos *(Figura 21)* y luego a "Acciones".

| SANTĂFE                                               |                                                                                          | INICIAR TRÂMITE                        | MIS TRÂMITES TAREAS NOTIFICACION                                                                                                    | IES CONSULTA        |
|-------------------------------------------------------|------------------------------------------------------------------------------------------|----------------------------------------|----------------------------------------------------------------------------------------------------|---------------------|
|                                                       |                                                                                          |                                        | (                                                                                                    | Generico usuario9 👻 |
| Notificacior                                          | nes                                                                                      |                                        |                                                                                                    |                     |
| Enterate de las actualiz<br>Notificaciones            | aciones de tus trámites o las notificaciones de docume<br>Documentos Externos            | entación oficial                       |                                                                                                    |                     |
| Búsqueda de trámite por:<br>Buscar por N° de trámite, | nombre de trámite, i                                                                     |                                        |                                                                                                    |                     |
| Fecha de Envío <sup>‡</sup>                           | Nombre <sup>©</sup>                                                                      | Número de Trámite <sup>©</sup>         | Motivo ≑                                                                                                    | Acciones            |
| 09/05/2019                                            | Reconocimiento de Servicios para presentar<br>en Anses, Cajas Municipales o Provinciales | EX-2019-00001974GSF-<br>DGPROMUDI#MECO | Estimado, se remite copia de la Resolución<br>Nro. x/ 2019 correspondiente al trámite de<br>reconocimiento iniciado. Ingrese a la<br>Pestaña DOCUMENTACION EXTERNA para<br>descargar el documento. | ۲                   |
| Mostr                                                 | andolaldel-ver: 5 V                                                                      | « Anterior 1                           | Siguiente »                                                                                                    |                     |

Figura 21

Se mostrará la pantalla Documentos Asociados, para descargar desde "Acciones". (Figura 22)

| ****                         |                             |                                                                   |                                        |                                                                  |                                                                                                    |                     |  |
|------------------------------|-----------------------------|-------------------------------------------------------------------|----------------------------------------|------------------------------------------------------------------|----------------------------------------------------------------------------------------------------|---------------------|--|
| SANTAFE                      |                             | Documentos Asociados                                              |                                        |                                                                  | ×                                                                                                    | CONSOLIA            |  |
|                              |                             | Número de D                                                       | ocumento                               | Acciones                                                         | c                                                                                                    | ienerico usuario9 🔫 |  |
| Notificacione                | es                          | RS-2019-00001690-0                                                | SF-SETEG#MGYRE                         | *                                                                |                                                                                                    |                     |  |
| Enterate de las actualizad   | tiones de tus trám          |                                                                   |                                        |                                                                  |                                                                                                    |                     |  |
| Notificaciones Do            | cumentos Externo            |                                                                   |                                        |                                                                  |                                                                                                    |                     |  |
| Büsqueda de trámite por:     |                             |                                                                   |                                        | CERRAR                                                           |                                                                                                    |                     |  |
| Buscar por Nº de trámite, no | ombre de trámite, i         |                                                                   |                                        |                                                                  |                                                                                                    |                     |  |
| Fecha de Envío <sup>o</sup>  |                             | Nombre <sup>©</sup>                                               | Número de Trámite                      |                                                                  | Motivo 🕀                                                                                                    | Acciones            |  |
| 09/05/2019                   | Reconocimie<br>en Anses, Ca | nto de Servicios para presentar<br>jas Municipales o Provinciales | EX-2019-00001974GSF-<br>DGPROMUDI#MECO | Estimado, se<br>Nro. x/ 2019<br>reconocim<br>Pestaña DOG<br>desc | remite copia de la Resolución<br>correspondiente al trámite de<br>niento iniciado. Ingrese a la<br>CUMENTACION EXTERNA para<br>cargar el documento. | ۲                   |  |

Figura 22

# 6. Subsanación de documentación

En caso de subsanación de alguno de los documentos, se le notificará por correo electrónico que tiene una tarea pendiente en el Portal de Autogestión. Ingrese al portal y haga click en "Tareas", donde se podrán visualizar todas las tareas pendientes. *(Figura 23)* 

| SANTAFE | INICIAR TRÂMITE | MIS TRÁMITES | TAREAS | NOTIFICACIONES | CONSULTA |
|---------|-----------------|--------------|--------|----------------|----------|
|         |                 |              |        |                |          |

Figura 23

En "Referencia" se informa por qué se realizo el pedido de subsanación. (Figura 24)

| Pendientes                          | Historial                         |                                                                           |                                                |                                                                  |                          |                          |          |
|-------------------------------------|-----------------------------------|---------------------------------------------------------------------------|------------------------------------------------|------------------------------------------------------------------|--------------------------|--------------------------|----------|
| Búsqueda de trár<br>Buscar por N° d | nite por:<br>le trámite, nombre ( | le trámite :                                                              |                                                |                                                                  |                          |                          |          |
| Eacha =                             | Nombra =                          | Tarna 🗟                                                                   |                                                | Peferencia 🚔                                                     | Enviado                  | Número de Trámite 🚔      | Accionar |
| 08/05/2019                          | SUBSANACION                       | Reconocimiento de Servicios para<br>presentar en Anses. Caias Municipales | o Estimado, se controlo<br>digitalizada del DN | ó la información recibida y la<br>Il está muy clara, deberá envi | copia MESDIG<br>arla PVD | EX-2019-00001974<br>GSF- | <i>▶</i> |

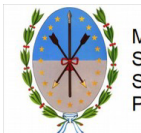

Para realizar la subsanación, ingrese en el ícono de "Acciones" (Figura 25)

| Tareas                             |                                           |                                                                                                    |                                                                                                    |                                            |                                                                 |          |
|------------------------------------|-------------------------------------------|----------------------------------------------------------------------------------------------------|----------------------------------------------------------------------------------------------------|--------------------------------------------|-----------------------------------------------------------------|----------|
| Pendientes                         | Historial                                 | se te asignaron al realizar tus tramites. Po                                                           | ides firmar, pagar, agregar o corregir documentacion vi                                                                                                    | nculada a                                  | los mismos                                                      |          |
| Búsqueda de trá<br>Buscar por Nº ( | <b>mite por</b> :<br>de trámite, nombre o | de trámite, i                                                                                          |                                                                                                    |                                            |                                                                 |          |
|                                    |                                           |                                                                                                    |                                                                                                    | Enviado                                    |                                                                 |          |
| Fecha ≑                            | Nombre <sup>©</sup>                       | Tarea 🗇                                                                                                | Referencia 🗢                                                                                                    | Enviado<br>por <sup>©</sup>                | Número de Trámite ≑                                             | Acciones |
| Fecha 🗢<br>08/05/2019              | Nombre 🕆<br>SUBSANACION                   | Tarea C<br>Reconocimiento de Servicios para<br>presentar en Anses, Cajas Municipales o<br>Provinciales | Referencia $\widehat{\circ}$<br>Estimado, se controló la información recibida y la copia<br>digitalizada del DNI está muy clara, deberá enviaria<br>nuevamente. | Enviado<br>por $\oplus$<br>MESDIG<br>- PVD | Número de Trámite<br>EX-2019-00001974<br>GSF-<br>DGPROMUDI#MECO | Acciones |

Figura 25

Adjunte la documentación a subsanar. En este ejemplo, se adjunta nuevamente copia digitalizada de DNI. Haga click en "Adjuntar" (*Figura 26*)

| SANTĂ     | FE                                                                               | INICIAR TRÂMITE                        | MIS TRÂMITES | TAREAS NOTIFICACIONES | CONSULTA         |
|-----------|----------------------------------------------------------------------------------|----------------------------------------|--------------|-----------------------|------------------|
|           |                                                                                  |                                        |              | Gen                   | erico usuario9 👻 |
|           |                                                                                  |                                        |              |                       |                  |
| lecon     | ocimiento de Servicios para prese                                                | entar en Anses, Caja                   | s Municipa   | les o Provincia       | les              |
| Estimado, | se controló la información recibida y la copia digitalizada del DNI              | está muy clara, deberá enviarla nuevam | ente.        |                       |                  |
| 0 1       |                                                                                  |                                        |              |                       |                  |
|           |                                                                                  |                                        |              |                       |                  |
|           | Adjuntá documentación:<br>Los documentos marcados con <b>*</b> son obligatorios. |                                        |              |                       |                  |
|           |                                                                                  |                                        |              |                       |                  |
|           | Documento Nacional de Identidad 苯                                                |                                        |              | <b>⊗</b> ADJUNTAR     |                  |
|           |                                                                                  |                                        |              |                       |                  |
|           |                                                                                  |                                        |              |                       |                  |
|           |                                                                                  |                                        |              | CONFIRM               | AR TRÂMITE       |
|           |                                                                                  |                                        |              |                       |                  |

Figura 26

Se abrirá la siguiente ventana. Haga click en "Adjuntar de PC" y seleccione el archivo correspondiente. (*Figura 27*)

| Subir información<br>Tamaño máximo de 20MB. Extensiones permitid<br>html, dwf. | as: pdf, doc, docx, xlsx, jpg, jpeg, png, bmp, gif, tiff, tif, |
|--------------------------------------------------------------------------------|----------------------------------------------------------------|
| ADJUNTAR DE PC                                                                 | MIS DOCUMENTOS ADJUNTOS                                        |
| + Arrast                                                                       | re el archivo aquí                                             |
|                                                                                |                                                                |

#### Figura 27

El sistema adjuntará el documento, que luego podrá ser visualizado. En caso de que necesite realizar una modificación, elimine el documento y vuelva a repetir la carga. Una vez que el documento esté correcto, haga click en "Confirmar trámite".

Luego de confirmado el trámite, se vinculará el documento subsanado al expediente y será enviado al Organismo nuevamente para su tratamiento.